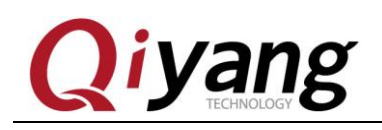

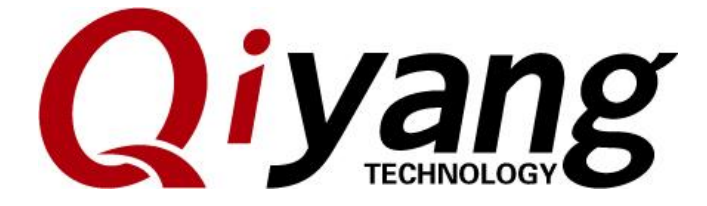

# **IAC-IM6-Kit Linux User Manual**

Version No:V2.0

2014.11

**QIYANG INTELLIGENT TECHNOLOGY CO., LTD** 

**Copyright Reserved** 

Any question, please send email to: <a href="mailto:supports@qiyangtech.com">supports@qiyangtech.com</a>

Sales email: trade@qiyangtech.com; sales@qiyangtech.com

Website: http://www.qiytech.com

©2014 Qiyangtech Copyright

Page 1 of 25

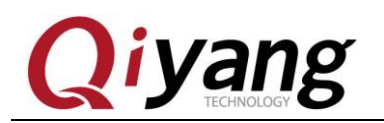

## Catalogue

| Version Update                             | 3  |
|--------------------------------------------|----|
| Preface                                    | 4  |
| Company Profile:                           | 5  |
| I .Illustration                            | 6  |
| II .Program Linux System Image             | 8  |
| III .Function and Test                     | 8  |
| IV .Install Cross-Compiler Tool Chains     | 9  |
| V .Compile Test Code                       |    |
| VI .Compile u-boot                         | 14 |
| VII .Compile Kernel                        |    |
| VIII .Develop Application Program          |    |
| IX .Add Application Program to File System | 22 |
| X .Conclusion                              | 24 |

Any question, please send email to: <a href="mailto:supports@qiyangtech.com">supports@qiyangtech.com</a> Sales email: trade@qiyangtech.com; sales@qiyangtech.com Website: http://www.qiytech.com ©2014 Qiyangtech Copyright Page 2 of 25

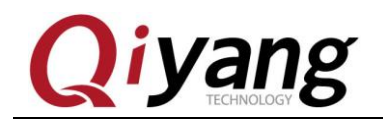

FCHNOLOGY FECHNOLOGY

## Version Update

| Version | Hardware     | Description             | Date       | Revisor |
|---------|--------------|-------------------------|------------|---------|
| 1.0     | IAC-IM6X-KIT | Launched                | 2014-02-21 | wujj    |
| 2.0     | IAC-IM6X-KIT | Update hardware version | 2014-11-11 | wangwx  |

Any question, please send email to: <a href="mailto:supports@qiyangtech.com">supports@qiyangtech.com</a> Sales email: trade@qiyangtech.com; sales@qiyangtech.com Website: <a href="http://www.qiytech.com">http://www.qiytech.com</a> ©2014 Qiyangtech Copyright Page 3 of 25

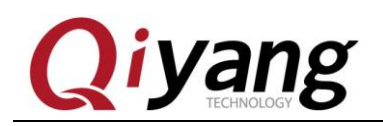

### Preface

Welcome to use IAC-IMX6-KIT from Zhejiang Qiyang Intelligent Technology Co., Ltd.

Here are 4 Linux manual for reference:

IAC-IMX6-KIT User manual.pdf

IAC-IMX6-KIT Hardware Manual.pdf.

IAC-IMX6-KIT Functions and test manual.pdf

IAC-IMX6-KIT Image burning manual.pdf

• This manual mainly introduce cross-compilation environment construction, source code and compilation of application routine.

•Before using, please read IAC-IMX6-KIT Hardware Manual.pdf.

•Please read this manual carefully before using.

Any question, please send email to: <a href="mailto:supports@qiyangtech.com">supports@qiyangtech.com</a> Sales email: trade@qiyangtech.com; sales@qiyangtech.com Website: http://www.qiytech.com ©2014 Qiyangtech Copyright Page 4 of 25

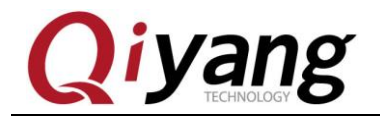

### **Company Profile:**

Zhejiang Qiyang Technology Co., Ltd. is located at the bank of the beautiful West Lake. It is a high and new technology enterprise which is specializing in R&D, manufacture and sell embedded computer main board with high performance, low power consumption, low cost, small volume, and provides embedded hardware solutions.

We Offer:

◆ Research & develop, manufacture and sell embedded module products which have independent intellectual property rights, and cooperate with TI, ATMEL, Cirrus Logic, Freescale, and other famous processor manufacturers. It has launched a series of hardware products, such as ARM development board, ARM core module, ARM industrial board, sound/video decoding transmission platform, supporting tools and software resources which support user for their next embedded design.

◆ We give full play to the technical accumulation in ARM platform and Windows CE, Linux, Android operating system for many users providing custom service (OEM/ODM), to realize embedded products into the market stably, reliably and quickly.

Tel: +86 571 87858811, +86 571 87858822

Fax: +86 571 87858822

Technology Support E-mail: <a href="mailto:support@qiyangtech.com">support@qiyangtech.com</a>

Website: http://www.qiytech.com

Address: 5F, Building 3A, No.8 Xiyuanyi Road, West Lake Science Park, Hangzhou, China Post code: 310030

Any question, please send email to: <a href="mailto:supports@qiyangtech.com">supports@qiyangtech.com</a>

Sales email: trade@qiyangtech.com; sales@qiyangtech.com

Website: http://www.qiytech.com

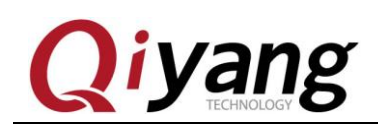

## I .Illustration

◆ Build in Linux OS (ubuntu or other Linux release version). Operation Example: ubuntu 12.04. Installation steps, please refer to Ubuntu Installation for Virtual Machine Manual.PDF

◆ Copy file to virtual machine [ubuntu] while it is in compiling process, create a directory[mkdir~/work /\*], [ ~ ]means user catalogue; Absolute Path is[ /home/st\*/].

All documentations are copied to this directory, users could create directory by themselves. Here just the Example:[~/work]

• Please refer to relevant materials about the common commands and vi operation in Linux.

♦ All of the copies of PC and virtual machine adopt samba shared access mode.

◆ Serial Connect: Use the provided 3 PIN debug port line to connect to PC mainframe's serial port, then the debug port line connect to mainboard's debug port (J7).

◆Network Connect: Connect Ethernet Interface (J8) to Network Interface on PC by network cable.

Any question, please send email to: <a href="mailto:supports@qiyangtech.com">supports@qiyangtech.com</a> Sales email: trade@qiyangtech.com; sales@qiyangtech.com Website: <a href="http://www.qiytech.com">http://www.qiytech.com</a>

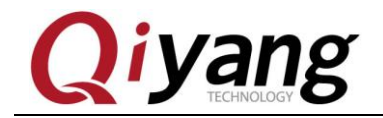

Page 7 of 25

◆ USB Connect: Connect USB Device(J13) to USB on PC by USB cable

• Set Serial Port: Open terminal communication software (minicom or hyper terminal in Windows), select baud rate [115200], stop bit [1], data bit [8], parity bit [none ] and data flow control[none]. Then test every serial ports.

◆ Mainboard has CD catalogue, the tools software and code file are in corresponding catalogue in CD. Please ensure that the materials are all in readiness.

| 光盘 ▶ IAC-IMX | 6-KIT 🕨 Linux 🕨   | ▼ 5 提案 Linux         |        |
|--------------|-------------------|----------------------|--------|
| 查看(V) 工具(T)  | ) 帮助(H)           |                      |        |
| 文件夹          |                   |                      | :≡ ▼ □ |
| <u>^</u>     | 名称                | 修改日期 类型              | 大小     |
|              | 👃 1、常用工具终端        | 2017/7/17 15:46 文件夹  |        |
|              | 📗 2、交叉编译器         | 2017/7/17 15:46 文件夹  |        |
| 立置           | 🕠 3、使用手册          | 2017/7/17 15:50 文件夹  |        |
|              | 📙 4、镜像文件          | 2017/7/17 15:46 文件夹  |        |
|              | ]] 5、源代码          | 2017/7/17 15:46 文件夹  |        |
|              | ]] 6、数据手册         | 2017/7/17 15:47 文件夹  |        |
|              | 📙 7、结构尺寸图         | 2017/7/17 15:47 文件夹  |        |
|              | ]] 8、虚拟机VMware    | 2017/7/17 15:47 文件夹  |        |
|              | ]] 9. Ubuntu12.04 | 2017/7/17 15:47 文件夹  |        |
|              | ]] 10、底板原理图&PCB   | 2017/7/17 15:33 文件夹  |        |
|              | 光盘资料说明.txt        | 2017/7/17 15:33 文本文档 | 选      |

Any question, please send email to: <u>supports@qiyangtech.com</u> Sales email: trade@qiyangtech.com; sales@qiyangtech.com Website: http://www.qiytech.com ©2014 Qiyangtech Copyright

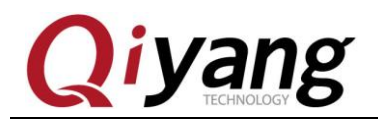

## II .Program Linux System Image

IMX6 has its special programming tool [Mfgtools], please choose the most suitable boot method to burn.

Specific boot method, please refer to IAC-IMX6-KIT Linux System

Image Burning Manual .pdf.

## **III** .Function and Test

File system has integrated test program, after booting, you will find the corresponding test program under the [/user/test] directory.

Specific test method, please refer to IAC-IMX6-KIT Linux Function and Test Manual.pdf.

Any question, please send email to: <a href="mailto:supports@qiyangtech.com">supports@qiyangtech.com</a> Sales email: trade@qiyangtech.com; sales@qiyangtech.com Website: <a href="http://www.qiytech.com">http://www.qiytech.com</a> ©2014 Qiyangtech Copyright Page 8 of 25

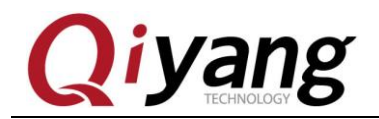

## **IV** .Install Cross-Compiler Tool Chains

[Bootloader], [kernel] and [fs] need to use the cross-compiler.

All application programs and library files need cross-compiler to compile if running on the mainboard. So we will install the cross-compiler tool chain at first, there is a finished cross-compiler tool in CD. User could use it directly. The GCC version is 4.6.2.

Next, we will introduce "How to install Cross-Compiler Tool Chains?"

Copy [fsl-linaro-toolchain.tar.gz] cross-compiler tool chains to

[~/work]directory.

st@st-virtual-machine:~/work\$ ls <mark>fsl-linaro-toolchain.tar.gz</mark> st@st-virtual-machine:~/work\$

Use the following command to extract:

\$ tar -xzvf fsl-linaro-toolchain.tar.gz

[fsl-linaro-toolchain] will be generated in current directory

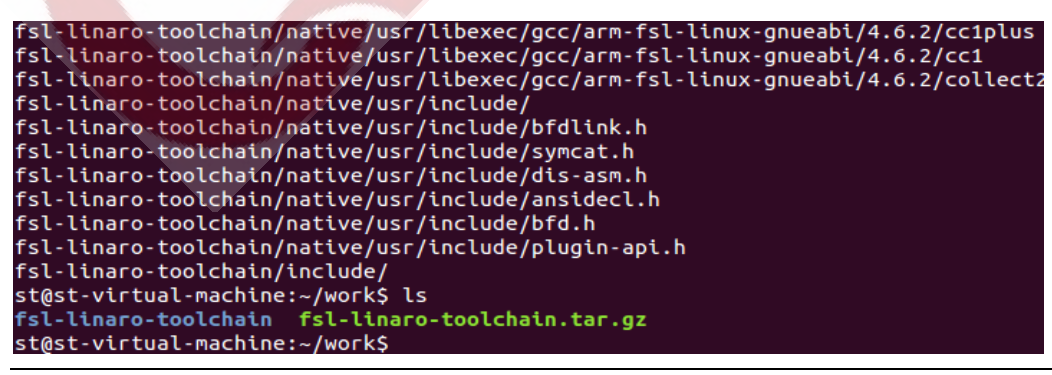

Any question, please send email to: <a href="mailto:supports@qiyangtech.com">supports@qiyangtech.com</a>

Page 9 of 25

Sales email: trade@qiyangtech.com; sales@qiyangtech.com

Website: http://www.qiytech.com

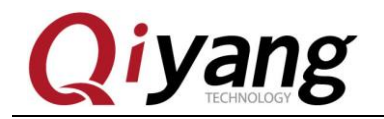

Add this cross-compilers' path to system environment variable

[PATH], and add to current user's [bash.bashrc].

\$ vi ~/.bashrc

Add the following path in file:

export PATH=/home/st/work/fsl-linaro-toolchain/bin:\$PATH

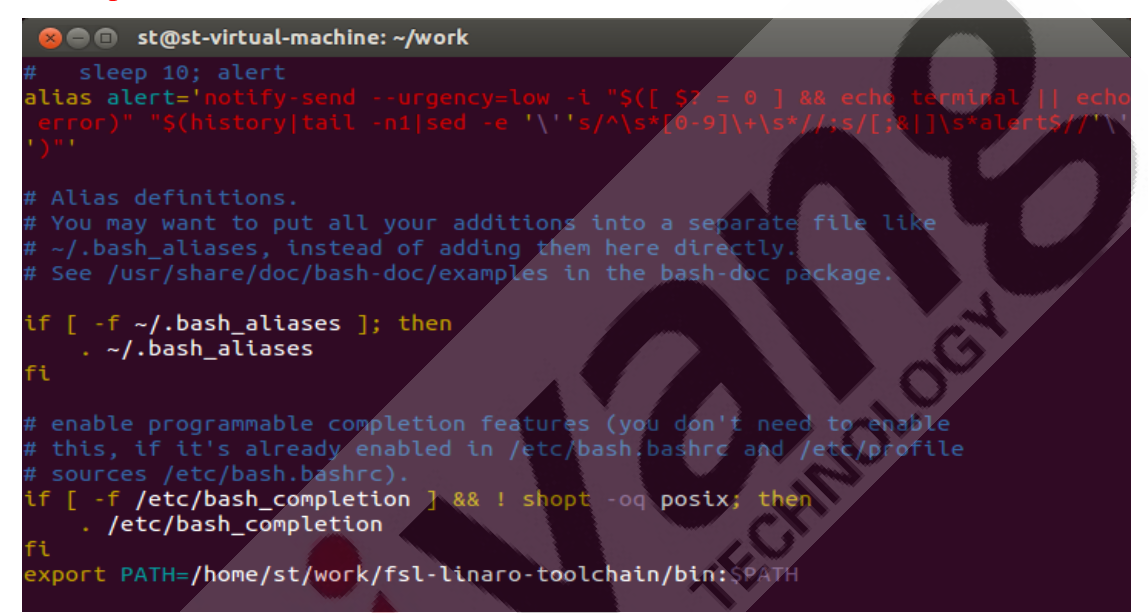

#### Save & Exit!

Make the new environment variable effective.

\$ source ~/.bashrc

After the environment variables taking effect, we confirm whether

the cross-compiler is installed successfully:

\$ arm-fsl-linux-gnueabi-gcc -v

Any question, please send email to: <a href="mailto:supports@qiyangtech.com">supports@qiyangtech.com</a>

Page 10 of 25

Sales email: trade@qiyangtech.com; sales@qiyangtech.com

Website: http://www.qiytech.com

Page 11 of 25

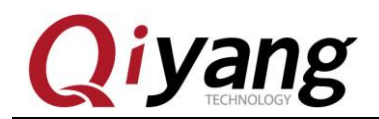

| 😣 🖨 🗈 st@st-virtual-machine: ~/work                                                                                                    |
|----------------------------------------------------------------------------------------------------|
| st@st-virtual-machine:~/work\$ arm-fsl-linux-gnueabi-gcc -v<br>Using built-in specs.<br>COLLECT GCC=arm-fsl-linux-gnueabi-gcc                                                                                                    |
| COLLECT_LTO_WRAPPER=/home/st/work/fsl-linaro-toolchain/bin//libexec/gcc/arm-fs<br>l-linux-gnueabi/4.6.2/lto-wrapper<br>Taccet: arm-fsl-linux-gnueabi                                                                                                    |
| Configured with: /work/build/.build/src/gcc-linaro-4.6-2011.06-0/configurebui<br>ld=i686-build_pc-linux-gnuhost=i686-build_pc-linux-gnutarget=arm-fsl-linux<br>-gnueabiprefix=/work/fsl-linaro-toolchain-2_13with-sysroot=/work/fsl-linar                                                                                                    |
| o-toolchain-2.13/arm-fsl-linux-gnueabi/multi-libsenable-languages=c,c++wit<br>h-pkgversion='Freescale MAD Linaro 2011.07 Built at 2011/08/10 09:20'en                                                                                                    |
| -gmp=/work/build/.build/arm-fsl-linux-gnueabi/build/staticwith-mpfr=/work/build/.build/arm-fsl-linux-gnueabi/build/staticwith-mpc=/work/build/.build/arm-fsl-linux-gnueabi/build/staticwith-ppl=/work/build/.build/arm-fsl-linux-gnueabi/build/staticwith-ppl=/work/build/staticwith-ppl=/work/build/staticwith-ppl=/work/build/sta |
| <pre>i/build/staticwith-cloog=/work/build/.build/arm-fsl-linux-gnueabi/build/stati<br/>cwith-libelf=/work/build/.build/arm-fsl-linux-gnueabi/build/staticwith-hos<br/>t-libstdcxx='-static-libgcc -WlBstaticlstdc++Bdvnamic -lm -L/work/build/.b</pre>                                                                                                    |
| uild/arm-fsl-linux-gnueabi/build/static/lib -lpwl'enable-threads=posixenab<br>le-target-optspaceenable-pluginenable-multilibwith-local-prefix=/work/f<br>sl-linaro-toolchain-2.13/arm-fsl-linux-gnueabi/multi-libsdisable-nlsenable                                                                                                    |
| -c99enable-long-longwith-system-zlib<br>Thread model: posix                                                                                                    |
| t at 2011/08/10 09:20)<br>st@st-virtual-machine:~/work\$                                                                                                    |
| As shown CCC version is 4.62                                                                                                    |
| As shown, OCC version is 4.0.2.                                                                                                    |

So far, our cross-compiler are totally installed, then we could use it

to compile our source code and application program.

Any question, please send email to: <a href="mailto:supports@qiyangtech.com">supports@qiyangtech.com</a> Sales email: trade@qiyangtech.com; sales@qiyangtech.com Website: http://www.qiytech.com ©2014 Qiyangtech Copyright

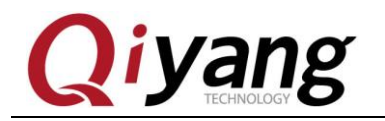

## V .Compile Test Code

Provide all test codes in \Linux\5 and source code\app directory. You can modify and compile according to your own need.

| 🕌 buzzer_test     | 文件夹 | 2017-04-14 15:39 |
|-------------------|-----|------------------|
| 鷆 can_test        | 文件夹 | 2017-04-17 16:59 |
| \mu ds18b20_test  | 文件夹 | 2017-04-14 11:10 |
| 퉬 gpio_test       | 文件夹 | 2017-04-26 10:41 |
| 퉬 i2c_test        | 文件夹 | 2017-04-14 11:10 |
| 퉬 include         | 文件夹 | 2017-04-17 14:42 |
| 퉬 iperf_test      | 文件夹 | 2017-04-14 11:10 |
| 퉬 keyboard_test   | 文件夹 | 2017-04-14 11:10 |
| 퉬 keybutton_test  | 文件夹 | 2017-04-14 11:10 |
| 퉬 rs232_test      | 文件夹 | 2017-04-26 11:36 |
| 퉬 rs485_test      | 文件夹 | 2017-04-28 11:21 |
| \mu rtc_test      | 文件夹 | 2017-04-14 15:36 |
| 퉬 spi_test        | 文件夹 | 2017-04-26 18:25 |
| \mu watchdog_test | 文件夹 | 2017-04-17 11:37 |

Here we take an example of Buzzer test program [buzzer\_test] to introduce.

Create [app] file in [~/work], then enter into [app] file.

**\$ mkdir app** 

\$ cd app

Copy CD/Test code [/buzzer\_test] file and [include] file to [app]

directory, then enter into [app] directory.

\$ **ls** 

```
st@st-virtual-machine:~/work/app$ ls
buzzer_test include
st@st-virtual-machine:~/work/app$
```

Any question, please send email to: <a href="mailto:supports@qiyangtech.com">supports@qiyangtech.com</a>

Page 12 of 25

Sales email: trade@qiyangtech.com; sales@qiyangtech.com

Website: http://www.qiytech.com

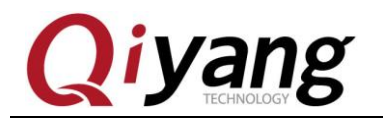

Enter into [buzzer\_test] file.

\$ cd buzzer\_test

\$ **ls** 

st@st-virtual-machine:~/work/app/buzzer\_test\$ ls
buzzer\_test buzzer\_test.c Makefile
st@st-virtual-machine:~/work/app/buzzer\_test\$

Note: [buzzer\_test] is compiled executable application

[Buzzer\_test.c] is test code

Including our [Makefile].

Please clear previous compiled content before starting compiling.

\$ make clean

```
st@st-virtual-machine:~/work/app/buzzer_test$ ls

buzzer_test buzzer_test.c Makefile

st@st-virtual-machine:~/work/app/buzzer_test$ make clean

已删除"buzzer_test"

st@st-virtual-machine:~/work/app/buzzer_test$ ls

buzzer_test.c Makefile

st@st-virtual-machine:~/work/app/buzzer_test$
```

Compile test program

\$ make

```
st@st-virtual-machine:~/work/app/buzzer_test$ ls
buzzer_test.c Makefile
st@st-virtual-machine:~/work/app/buzzer_test$ make
arm-none-linux-gnueabi-gcc -o buzzer_test buzzer_test.c
st@st-virtual-machine:~/work/app/buzzer_test$ ls
buzzer_test buzzer_test.c Makefile
st@st-virtual-machine:~/work/app/buzzer_test$ file buzzer_test
buzzer_test: ELF 32-bit LSB executable, ARM, version 1 (SYSV), dynamically linke
d (uses shared libs), for GNU/Linux 2.6.31, not stripped
st@st-virtual-machine:~/work/app/buzzer_test$
```

#### The [buzzer\_test] is the executable test application program in our

#### mainboard.

Any question, please send email to: <a href="mailto:supports@qiyangtech.com">supports@qiyangtech.com</a>

Page 13 of 25

Sales email: trade@qiyangtech.com; sales@qiyangtech.com

Website: http://www.qiytech.com

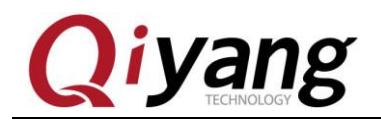

## **VI** .Compile u-boot

The migrated [uboot] source code is in CD\Linux\5 and source code\uboot directory, users can compile it directly.

Copy source code of [u-boot] in CD to [~/work]directory, then

extract by the following command:

\$ tar -xzvf u-boot-2009.08.tar.gz

After Unzip, get the u-boot-at91-2012.10 folder, Enter this folder.

\$ cd u-boot-at91-2012.10

\$ **ls** 

| 😣 🗖 🗊 st@st-virtual-machine: ~/wo                                                                  | rk/u-boot-2009.08     |             |             |
|----------------------------------------------------------------------------------------------------|-----------------------|-------------|-------------|
| u-boot-2009.08/drivers/mtd/at4<br>u-boot-2009.08/drivers/mtd/cfi<br>u-boot-2009.08/drivers/watchdo | 5.c<br>_flash.c<br>D/ |             |             |
| u-boot-2009.08/drivers/watchdog                                                                    | J/at91sam9_wdt.c      |             |             |
| u-boot-2009.08/drivers/watchdog                                                                    | J/Makerile            |             |             |
| u boot 2009.08/01 tvers/watchdog                                                                   | J/ LLDwalchdog.a      |             |             |
|                                                                                                    |                       |             |             |
| stast_victual_machine:./work\$ 1                                                                   | -                     |             |             |
| fsl-lipaco-toolchain                                                                               | boot-2009 08          |             |             |
| fsl-liparo-toolchain tar.gz u                                                                      | boot-2009.08.ta       |             |             |
| st@st-virtual-machine:~/workS                                                                      | d u-boot-2009.08      |             |             |
| st@st-virtual-machine:~/work/u-                                                                    | boot-2009.085 1s      | 5           |             |
| api                                                                                                | drivers               | lib mips    | onenand ipl |
| board                                                                                              | examples              | lib_nios    | patches     |
| build.sh                                                                                           | fs                    | lib_nios2   | post        |
| CHANGELOG                                                                                          | include               | lib_ppc     | README      |
| CHANGELOG-before-U-Boot-1.1.5                                                                      | lib_arm               | lib_sh      | rules.mk    |
| COMMON                                                                                             | lib_avr32             | lib_sparc   | System.map  |
| config.mk                                                                                          | lib_blackfin          | MAINTAINERS | tools       |
| COPYING                                                                                            | libfdt                | MAKEALL     | u-boot      |
| сри                                                                                                | lib_generic           | Makefile    | u-boot.bin  |
| CREDITS                                                                                            | lib_i386              | mkconfig    | u-boot.lds  |
| disk                                                                                               | lib_m68k              | nand_spl    | u-boot.map  |
| doc                                                                                                | lib_microblaze        | net         | u-boot.srec |
| st@st-virtual-machine:~/work/u-                                                                    | boot-2009.085         |             |             |

#### Perform compilation command:

#### \$ make distclean

Any question, please send email to: <a href="mailto:supports@qiyangtech.com">supports@qiyangtech.com</a>

Page 14 of 25

Sales email: trade@qiyangtech.com; sales@qiyangtech.com

Website: http://www.qiytech.com

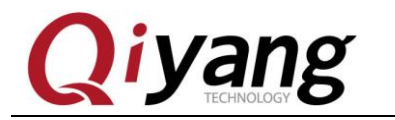

\$make mx6q\_qiyang\_config

\$make

After executing, then compile ,the compiling process will keep about

1-3 minutes. After compiling, the directory will generate image file[u-boot.bin] that can be burnt into mainboard.

| 😣 😑 🗊 st@st-virtual-machine: ~/wo                                                                                                    | rk/u-boot-2009.08                      |                                  |                                             |
|----------------------------------------------------------------------------------------------------|----------------------------------------|----------------------------------|---------------------------------------------|
| <pre>spi/libspi_flash.a drivers/net/libnet.a drivers/net/phy/libphy.a drivers/net/sk9 8lin/libsk98lin.a drivers/pci/libpci.a drivers/pcmcia/libpcmcia.a drivers/power/ libnower.a drivers/spi/libspi.a drivers/fastboot/libfastboot.a drivers/rtc/librt</pre> |                                        |                                  |                                             |
| c.a drivers/serial/libserial.a                                                                                                    | drivers/twserial                       | l/libtws.a dri                   | vers/usb/gadget/libu                        |
| sD_gadget.a drivers/usb/host/it<br>s/video/libvideo.a drivers/watc                                                                                                    | hdog/libwatchdoc                       | g.a common/lib                   | common.a libfdt/libf                        |
| dt.a api/libapi.a post/libpost.                                                                                                    | a board/freescal                       | le/mx6q_sabres                   | d/libmx6q_sabresd.a                         |
| end-group /home/st/work/u-boo<br>fsl-linaro-toolchain/bin//lit                                                                                                    | ot-2009.08/lib_ar<br>b/gcc/arm-fsl-lir | rm/eabi_compat<br>nux-gnueabi/4. | o -L /home/st/work/<br>6.2/default -locc -M |
| ap u-boot.map -o u-boot                                                                                                    |                                        |                                  |                                             |
| arm-none-linux-gnueabi-objcopy<br>arm-none-linux-gnueabi-obicopy                                                                                                    | -0 srec u-boot u                       | J-boot.srec<br>-O binarv u-b     | poot u-boot bin                             |
| st@st-virtual-machine:~/work/u                                                                                                    | boot-2009.08\$ ls                      | 5                                |                                             |
| api                                                                                                    | drivers                                | lib_mips                         | onenand_tpl                                 |
| board                                                                                                    | examples                               | lib_nios                         | patches                                     |
| build.sh                                                                                                    | fs                                     | lib_nios2                        | post                                        |
| CHANGELOG                                                                                                    | include                                | lib_ppc                          | README                                      |
| CHANGELOG-before-U-Boot-1.1.5                                                                                                    | lib_arm                                | lib_sh                           | rules.mk                                    |
| common                                                                                                    | lib_avr32                              | lib_sparc                        | System.map                                  |
| config.mk                                                                                                    | lib_blackfin                           | MAINTAINERS                      | tools                                       |
| COPYING                                                                                                    | libfdt                                 | MAKEALL                          | u-boot                                      |
| сри                                                                                                    | lib_generic                            | Makefile                         | u-boot.bin                                  |
| CREDITS                                                                                                    | lib_i386                               | mkconfig                         | u-boot.lds                                  |
| disk                                                                                                    | lib_m68k                               | nand_spl                         | u-boot.map                                  |
| doc                                                                                                    | lib_microblaze_                        | net                              | u-boot.srec                                 |
| st@st-virtual-machine:~/work/u-                                                                                                    | boot-2009.08\$                         |                                  |                                             |

Any question, please send email to: <a href="mailto:supports@qiyangtech.com">supports@qiyangtech.com</a>

Page 15 of 25

 $Sales\ email:\ trade@qiyangtech.com;\ sales@qiyangtech.com$ 

Website: http://www.qiytech.com

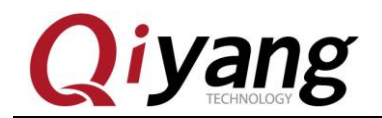

## **VII** .Compile Kernel

There are configured kernel source files in CD.

Copy kernel source code under \Linux\5, source code\kernel

directory to ~/work directory, unzip the kernel source code:

\$ tar -xjvf qiyang\_kernel\_IMX6S\_V1.2\_XXXX.tar.bz2

After unzip, generated the linux-3.0.35 folder, enter this folder

\$ cd qiyang\_kernel

\$ **ls** 

| st@st-virtual- | machine:∼/work\$ ls⁄ |                              |            |
|----------------|----------------------|------------------------------|------------|
| fsl-linaro-too | lchain lin           | ux-3.0.35.tar.gz u-boot-2009 | .08.tar.gz |
| fsl-linaro-too | lchain.tar.gz mkin   | nage                         |            |
| linux-3.0.35   | u-be                 | oot-2009.08                  |            |
| st@st-virtual- | machine:~/work\$ cd  | linux-3.0.35/                |            |
| st@st-virtual- | machine:~/work/linu  | ux-3.0.35\$ ls               |            |
| arch           | Kbuild               | linux-3.0.35.PS              | samples    |
| block          | Kconfig              | linux-3.0.35.SearchResults   | scripts    |
| COPYING        | kernel               | linux-3.0.35.WK3             | security   |
| CREDITS        | lib                  | localversion                 | sound      |
| crypto         | linux-3.0.35.IAB     | MAINTAINERS                  | System.map |
| Documentation  | linux-3.0,35.IAD     | Makefile                     | tools      |
| drivers        | linux-3.0.35.IMB     | mm                           | usr        |
| firmware       | linux-3.0.35.IMD     | Module.symvers               | virt       |
| fs             | linux-3.0.35.PFI     | net                          | vmlinux    |
| include        | linux-3.0.35.P0      | patches                      | vmlinux.o  |
| init           | linux-3.0.35.PR      | README                       |            |
| ipc /          | linux-3.0.35.PRI     | REPORTING-BUGS               |            |
| st@st-virtual- | machine:~/work/linu  | ux-3.0.35\$                  |            |

Before compiling, you need to configure kernel with the following command: \$ make menuconfig

After executing, it will popup the following kernel option configuration interface.

Any question, please send email to: <a href="mailto:supports@qiyangtech.com">supports@qiyangtech.com</a>

Page 16 of 25

Sales email: trade@qiyangtech.com; sales@qiyangtech.com

Website: http://www.qiytech.com

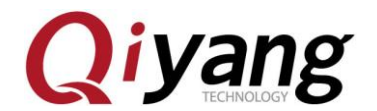

| .config - Linux/arm 3.0.35 Kernel Configuration<br>Linux/arm 3.0.35 Kernel Configuration<br>Arrow keys navigate the menu. <enter> selects submenus&gt;.<br/>Highlighted letters are hotkeys. Pressing <y> includes, <n> excludes,<br/><m> modularizes features. Press <escaresca <2="" exit.="" to=""> for Help. </escaresca></m></n></y></enter> |
|----------------------------------------------------------------------------------------------------|
| for Search. Legend: [*] built-in [] excluded <m> module &lt; &gt;</m>                                                                                                    |
| <pre>General setup&gt; [*] Enable loadable module support&gt; [*] Enable the block layer&gt; System Type&gt; Bus support&gt; Kernel Features&gt; Poet entiops</pre>                                                                                                    |
| CPU Power Management><br>Floating point emulation><br>Userspace binary formats><br>Power management options><br>v(+)                                                                                                    |
| <pre><select> &lt; Exit &gt; &lt; Help &gt;</select></pre>                                                                                                    |

Users can make adjustment in kernel function option, about the other configuration and cutting, users can configure them according to your own needs. If you do not have any other special needs, you can use the defaulted kernel option configuration to compile kernel.

Save and exit

Before exiting, please choose "YES" to save configuration. If not, it will hints error as shown:

```
st@st-virtual-machine:~/work/linux-3.0.35$ make uImage
HOSTLD scripts/kconfig/conf
scripts/kconfig/conf --silentoldconfig Kconfig
***
*** Configuration file ".config" not found!
***
*** Please run some configurator (e.g. "make oldconfig" or
*** "make menuconfig" or "make xconfig").
***
make[2]: *** [silentoldconfig] 错误 1
make[1]: *** [silentoldconfig] 错误 2
make: *** 没有规则可以创建"include/config/kernel.release"需要的目标"include/conf
ig/auto.conf"。 停止。
```

Any question, please send email to: <a href="mailto:supports@qiyangtech.com">supports@qiyangtech.com</a>

Page 17 of 25

Sales email: trade@qiyangtech.com; sales@qiyangtech.com

Website: http://www.qiytech.com

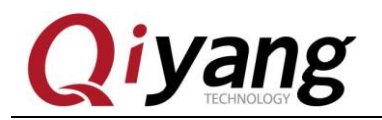

Start to compile kernel image

#### \$ make uImage

Start to compile after executing. The initial compiling may need a

certain time, Please be patient!

After finishing compiling, generate [uImage], if it hints the following

errors:

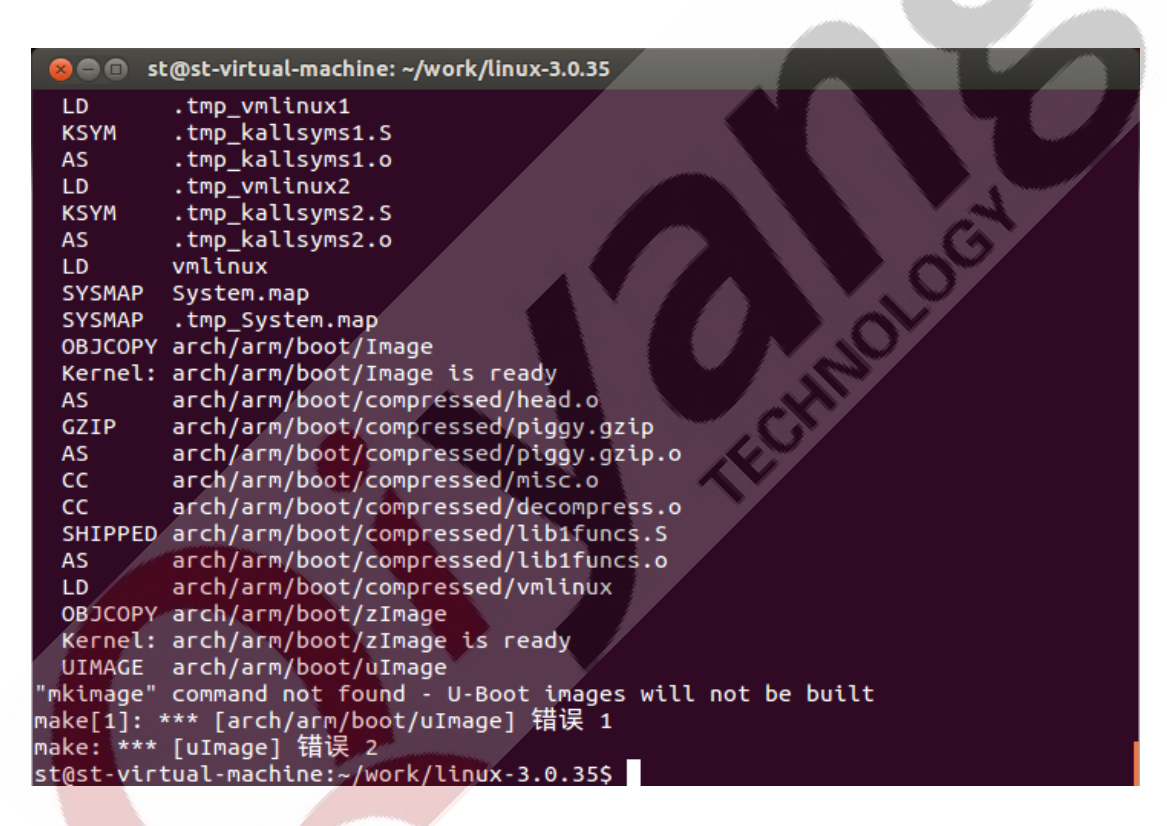

Above picture shows lacking [mkimage] command, it needs [mkimage] tool to generate kernel image. Just now we have copied [mkimage] tool to work directory, we should add it to system environment variables, so that the system can use automatically. To be

Any question, please send email to: <a href="mailto:supports@qiyangtech.com">supports@qiyangtech.com</a>

Page 18 of 25

Sales email: trade@qiyangtech.com; sales@qiyangtech.com

Website: http://www.qiytech.com

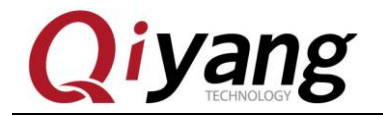

brief, copy [mkimage] to [bin] directory of cross compiler.

\$ cp ../mkimage ~/work/fsl-linaro-toolchain/bin/

Now we can execute compile command to compile kernel image

smoothly.

\$ make uImage

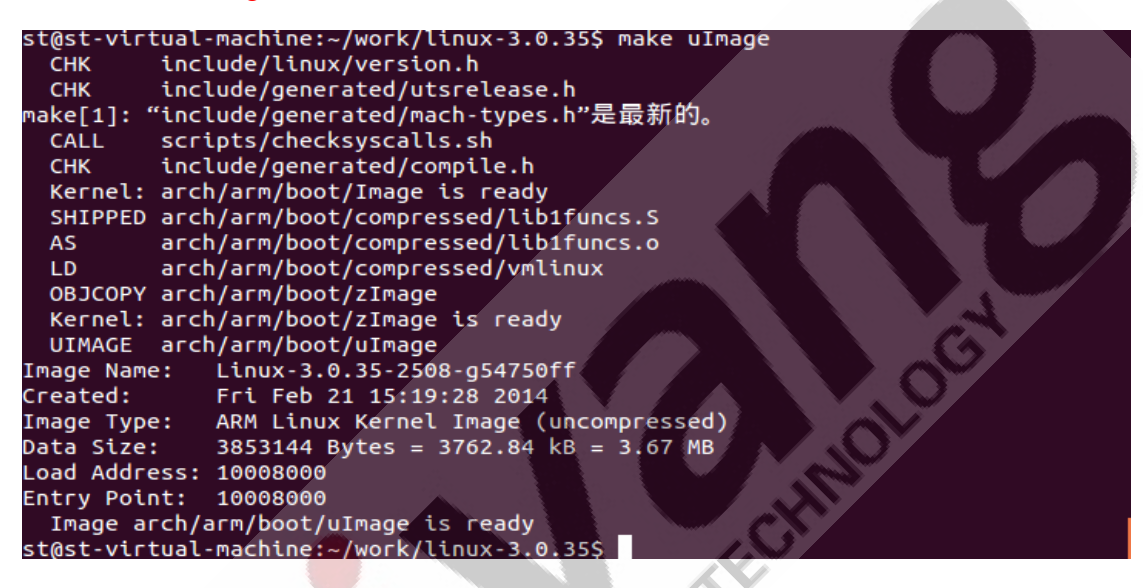

After finishing compiling, generate kernel image file [uImage] in

[arch/arm/boot/] directory which could be burnt into mainboard.

st@st-virtual-machine:~/work/linux-3.0.35\$ ls arch/arm/boot/ bootp compressed Image install.sh Makefile tftpd32.exe uImage zImage st@st-virtual-machine:~/work/linux-3.0.35\$

Any question, please send email to: <a href="mailto:supports@qiyangtech.com">supports@qiyangtech.com</a>

Page 19 of 25

Sales email: trade@qiyangtech.com; sales@qiyangtech.com

Website: http://www.qiytech.com

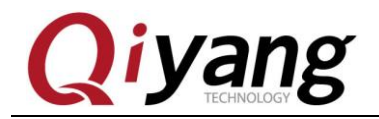

CHNOLOG

### VIII .Develop Application Program

You can develop application program in PC. Here is the sample [Hello World]. At first, create [app] folder in [~/work] directory, then enter into the [app] folder:

\$ mkdir app

\$ cd app

At first, compile [Hello World] program code as follows:

```
#include <stdio.h>
```

```
int main(void)
```

```
{
```

```
printf("Hello World ! \n");
```

```
return 0;
```

```
}
```

Save to [hello.c] file.

```
st@st-virtual-machine:~/work$ mkdir app
st@st-virtual-machine:~/work$ cd app/
st@st-virtual-machine:~/work/app$ vi hello.c
st@st-virtual-machine:~/work/app$ cat hello.c
#include <stdio.h>
int main(void)
{
    printf("Hello World ! \n");
    return 0;
}
st@st-virtual-machine:~/work/app$
```

Use the installed cross-compiler to compile the application program.

#### Use the following command to compile:

Any question, please send email to:supports@qiyangtech.comSales email:trade@qiyangtech.com;Sales:http://www.qiytech.com@2014QiyangtechCopyrightImage: Copyright

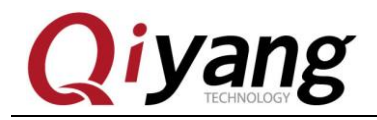

FCHNOLOG

\$ arm-fsl-linux-gnueabi-gcc -o hello hello.c

\$ file hello

```
st@st-virtual-machine:~/work/app$ arm-none-linux-gnueabi-gcc -o hello hello.c
st@st-virtual-machine:~/work/app$ ls
hello hello.c
st@st-virtual-machine:~/work/app$ file hello
hello: ELF 32-bit LSB executable, ARM, version 1 (SYSV), dynamically linked (use
s shared libs), for GNU/Linux 2.6.31, not stripped
st@st-virtual-machine:~/work/app$
```

It will generate executable binary file in current directory.

Next, copy the executable program [hello] to mainboard through SD,

USB Hardware Disk, tftp, or nfs. Then we could execute the [hello]

program in mainboard.

Any question, please send email to: <a href="mailto:supports@qiyangtech.com">supports@qiyangtech.com</a> Sales email: trade@qiyangtech.com; sales@qiyangtech.com Website: <a href="http://www.qiytech.com">http://www.qiytech.com</a> ©2014 Qiyangtech Copyright Page 21 of 25

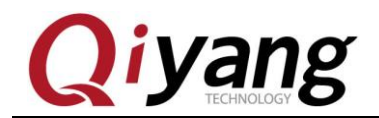

## IX .Add Application Program to File System

As usual, the application programs, libraries and configuration files are placed in file system. Then we just need to burn the file system, do not need to add the application programs, libraries and configuration files manually.

Then we will introduce" How to add the application program to file system?"

The finished file system source code and authoring tool are in CD disk. Copy file system source code of source code\filesystem directory ECHIN and authoring tool to [~/work] directory.

Create [fs] folder in [~/work] directory.

\$ mkdir fs

Move file system source code[rootfs.tar.bz2] to [fs]folder. \$ mv qiyang\_filesystem\_IAC\_IMX6\_CM\_V2.03\_XXXX.tar.bz2 fs/ Enter into [fs]folder ,and extract [rootfs.tar.bz2]

The file system needs [root] limitation, then it could do the complete extraction, add [sudo] before the extracting command.

\$ cd fs

\$ sudo tar -xjvf qiyang\_filesystem\_IAC\_IMX6\_CM\_V2.03\_XXXX.tar.bz2

Any question, please send email to: <a href="mailto:supports@qiyangtech.com">supports@qiyangtech.com</a> Sales email: trade@qiyangtech.com; sales@qiyangtech.com

Website: http://www.qiytech.com

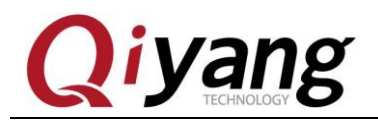

After extracting, it appears as follows:

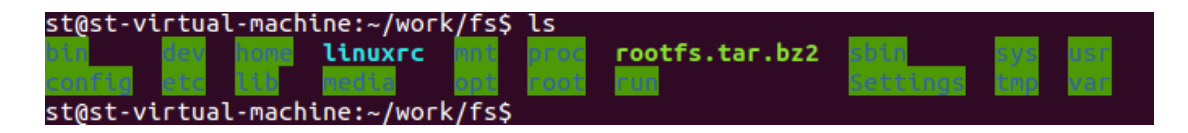

Add application programs, libraries, and configuration files to directory respectively in [fs] directory.

Delete the original file system[rootfs.tar.bz2].

\$ rm qiyang\_filesystem\_IAC\_IMX6\_CM\_V2.03\_XXXX.tar.bz2

Compress file system again.

\$ sudo tar -jcvf rootfs.tar.bz2 -R \*

After compressing, regenerate [rootfs.tar.bz2] file in [fs] directory.

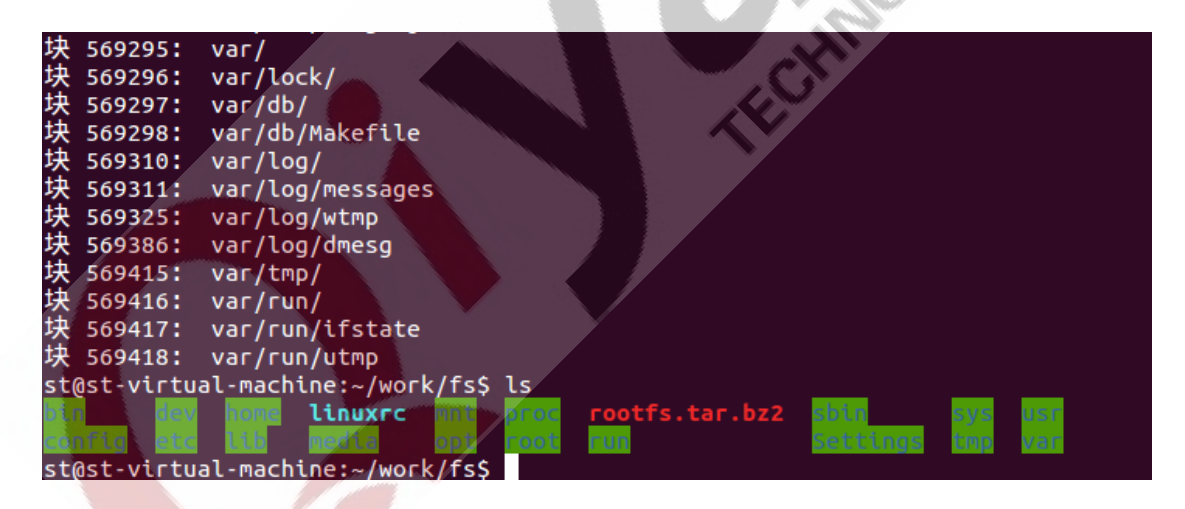

Burn the files into the mainboard, after booting, the mainboard, the application programs, libraries and configuration files are in the corresponding directory in file system.

Any question, please send email to: <a href="mailto:supports@qiyangtech.com">supports@qiyangtech.com</a>

Page 23 of 25

Sales email: trade@qiyangtech.com; sales@qiyangtech.com

Website: http://www.qiytech.com

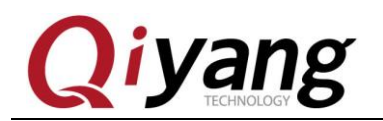

Fermonos

#### $\boldsymbol{X}$ . Conclusion

If you have any technical problems, please contact us: supports@qiyangtech.com, trade@qiyangtech.com.

Any question, please send email to: <a href="mailto:supports@qiyangtech.com">supports@qiyangtech.com</a> Sales email: trade@qiyangtech.com; sales@qiyangtech.com Website: http://www.qiytech.com ©2014 Qiyangtech Copyright Page 24 of 25

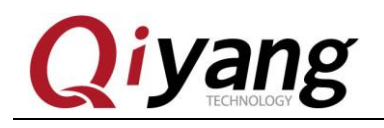

# Zhejiang Qiyang Intelligent Technology Co., Ltd

Tel: 86 -571-87858811 / 87858822

Fax: 86-571-89935912

Technology Support: 86-571-89935913

E-MAIL: supports@qiyangtech.com

Website: http://www.qiytech.com

Address: 5F, Building 3A, NO.8 Xiyuanyi Road, West

Lake Science Park, Hangzhou, China

Post Code: 310030

Any question, please send email to: <a href="mailto:supports@qiyangtech.com">supports@qiyangtech.com</a> Sales email: trade@qiyangtech.com; sales@qiyangtech.com Website: <a href="http://www.qiytech.com">http://www.qiytech.com</a> ©2014 Qiyangtech Copyright Page 25 of 25